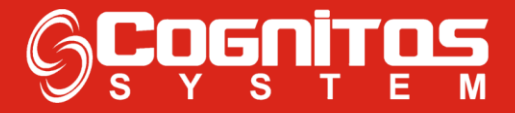

## Como Criar uma Alçada de Aprovação

1° - Entrar no modulo "Compras";

| 🬀 Enki - ad         | ministrador   |
|---------------------|---------------|
|                     |               |
|                     |               |
| <b>.</b>            | Cadastros     |
| <b>₽</b> \$         | Financeiro    |
| ÷ 🗂                 | Vendas        |
| ₽- <mark>\</mark> ₩ | Compras       |
| ₽···· <b></b>       | RH            |
| ₽                   | Qualidade     |
| ÷                   | Relatórios    |
| ₽ <b> </b> ĵ        | Ferramentas   |
| e                   | Documentos    |
| <b>₽</b> Ö          | Configurações |
| ₽?                  | Ajuda         |
| ₽ <b></b> ()        | Sair          |

## 2° - Entrar em "Pedidos"

| S Enki - administrador       |
|------------------------------|
|                              |
|                              |
|                              |
| Financeiro                   |
| Vendas 🚰 👘                   |
|                              |
| Requisições de Material      |
| Cotações                     |
| Pedidos                      |
| Compras / Despesas           |
|                              |
| Avaliação Geral Fonecedores  |
| Avaliação Técnica Fornecedor |
| Avisos                       |

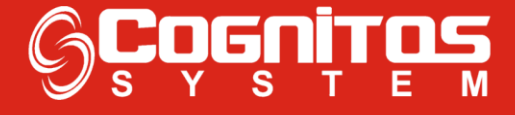

3° - Já na tela de "Pedidos", Clicar em: "Arquivo > Cadastro > Alçada de Aprovação";

| Pedidos de Compras / Despesas           |                          |                                                           |                 |                                                                                |  |  |  |
|-----------------------------------------|--------------------------|-----------------------------------------------------------|-----------------|--------------------------------------------------------------------------------|--|--|--|
| Arquivo 1 Imprimir                      | pra Pagamento Antecipado |                                                           |                 |                                                                                |  |  |  |
| Gravar<br>Limpar                        | ata                      | :                                                         | CC:             | Financeiro                                                                     |  |  |  |
| Pesquisar                               | 21/1<br>ega              | 08/2019 <u>-</u><br>(dias): Pro                           | evisão de Entre | ega:                                                                           |  |  |  |
| Administração                           | •                        |                                                           |                 | Enviado                                                                        |  |  |  |
| Cadastro 2                              | •                        | Centro o                                                  | de Custo        |                                                                                |  |  |  |
| Aprovação 🕨                             |                          | Plano de Contas<br>Prazo de Pagamento<br>Prazo de Entrega |                 |                                                                                |  |  |  |
| Sair                                    |                          |                                                           |                 |                                                                                |  |  |  |
| 1                                       |                          | Alçada d                                                  | de Aprovação    | Adicionar Item                                                                 |  |  |  |
| Item Código                             | Descrição                |                                                           |                 | Quantidade VIr.                                                                |  |  |  |
|                                         |                          |                                                           |                 | <u>Excluir Item</u>                                                            |  |  |  |
|                                         |                          |                                                           |                 | Adicionar da<br>Cotação                                                        |  |  |  |
| •                                       |                          |                                                           |                 | Código:                                                                        |  |  |  |
| Prazo de Pagamento:                     | <b>-</b>                 |                                                           | ſ               | Totalização Impostos                                                           |  |  |  |
| Observações:                            |                          |                                                           |                 | Total dos Itens: Frete: Outras Despesas   Desconto: Antecipado: Total Líquido: |  |  |  |
| * · · · · · · · · · · · · · · · · · · · |                          |                                                           |                 |                                                                                |  |  |  |

4° - Agora é só selecionar o "**usuário**" e o valor máximo de Aprovação (**valor 0 poderá aprovar qualquer valor**).

| Dedidee de Ceneres (Dese  |                          |                                                 |                      |
|---------------------------|--------------------------|-------------------------------------------------|----------------------|
| Pedidos de Compras / Desp | Jesas                    | D                                               | 1                    |
| Arquivo Imprimir Folio    | w-up Analisar Gerar Cor  | npra Pagamento Antecipa                         | 300                  |
| 🗸 🧷 🗶 🔍                   | <u> </u>                 |                                                 | ງ 🚽                  |
| D: 120190821094324        | Alçada de Aprovação      |                                                 | Financeiro           |
| #:                        | Arquivo                  |                                                 | ceiro                |
| Entrega: Prazo de         | 🖌 🧷 🗶 👘                  | <u></u>                                         | - Status             |
| ▼ 0                       |                          |                                                 |                      |
| Fornecedor                | ID Usuario               | VIr Max Aprovação                               | ao – Enviado – – –   |
|                           |                          |                                                 |                      |
|                           |                          |                                                 |                      |
| It                        |                          |                                                 | VOS                  |
| L'onta:                   |                          |                                                 | Adicionar Item       |
|                           |                          |                                                 | EBIDO Alterar Item   |
| Item Código De            |                          |                                                 | te Vir.              |
|                           |                          |                                                 | <u>E</u> xcluir Item |
|                           |                          |                                                 | Adicionar da         |
|                           |                          |                                                 | Cotação              |
|                           | Usuário:                 |                                                 | Código:              |
| •                         | Cognitos 1 🗸             |                                                 |                      |
| Prazo de Pagamento:       | Vir Máximo da Aprovação: |                                                 | lanautu              |
| -                         | 2                        | Se usado 0,00 poderá aprovar<br>gualguer valor. |                      |
| Observações:              |                          |                                                 | Uulias Despesas:     |
|                           | *                        | Desconto: Antecipa                              | ado: Total Líquido:  |
|                           | -                        |                                                 |                      |
| 1                         |                          | L                                               |                      |

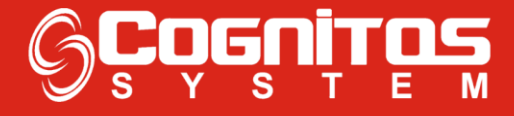

**5°** - Já selecionado o **usuário** e o **valor**, clicar na seta verde para **salvar** essa alçada;

| Pedidos de Compras / Despesas                |                                |                              |                         |  |  |  |  |
|----------------------------------------------|--------------------------------|------------------------------|-------------------------|--|--|--|--|
| Arquivo Imprimir Follo                       | w-up Analisar Gerar Cor        | mpra Pagamento Antecipa      | ado                     |  |  |  |  |
| ID: 120190821094324   #:   Entrega: Prazo de | Alçada de Aprovação<br>Arquivo |                              | Ceiro Status            |  |  |  |  |
| Fornecedor:                                  | ID Usuário                     | VIr Máx Aprovação            | São: Enviado            |  |  |  |  |
| l It                                         |                                |                              | vos                     |  |  |  |  |
| Conta:                                       |                                |                              | Adicionar Item          |  |  |  |  |
| Item Código De                               | EBIDO Alterar Item             |                              |                         |  |  |  |  |
|                                              | <u>Excluir Item</u>            |                              |                         |  |  |  |  |
|                                              |                                |                              | Adicionar da<br>Cotação |  |  |  |  |
| •                                            | Usuário:<br>Cognitos           |                              | Código:                 |  |  |  |  |
| Prazo de Pagamento:                          | VIr Máximo da Aprovação:       | Se usado 0,00 poderá aprovar | Impostos                |  |  |  |  |
| Observações:                                 | lo.                            | gualguer valor.              | Outras Despesas:        |  |  |  |  |
|                                              | A<br>                          | Desconto: Antecipa           | ado: Total Líquido:     |  |  |  |  |

6° - Se precisar **excluir** a alçada, clicar no **usuário** desejado e clicar no **X em vermelho**, após isso já vai ter sido excluída.